Screen Information and User's Manual *Version 1.3.6 build 1* 

# DELTA

# Domestic Electronic Track & Trace Application

Prepared By:Department:Version:Date:

: Customer Technology and Support : ITD Department : 1.3.6 build 1

: October 2006

# **DAFTAR ISI :**

# A. Bagaimana memulai DELTA

- 1. DELTA Icon
- 2. User Login screen
- 3. DELTA User ID dan Password

# B. Bagaimana menggunakan DELTA

- 1. DELTA Menu Bar
- 2. Penggunaan Tombol dan Mouse

# C. Menjelajah screen, windows, dan menu

- 1. DELTA Screen
- 2. DELTA Main Menu

# A. Bagaimana memulai DELTA

1. Double klik pada icon DELTA yang ada di desktop screen

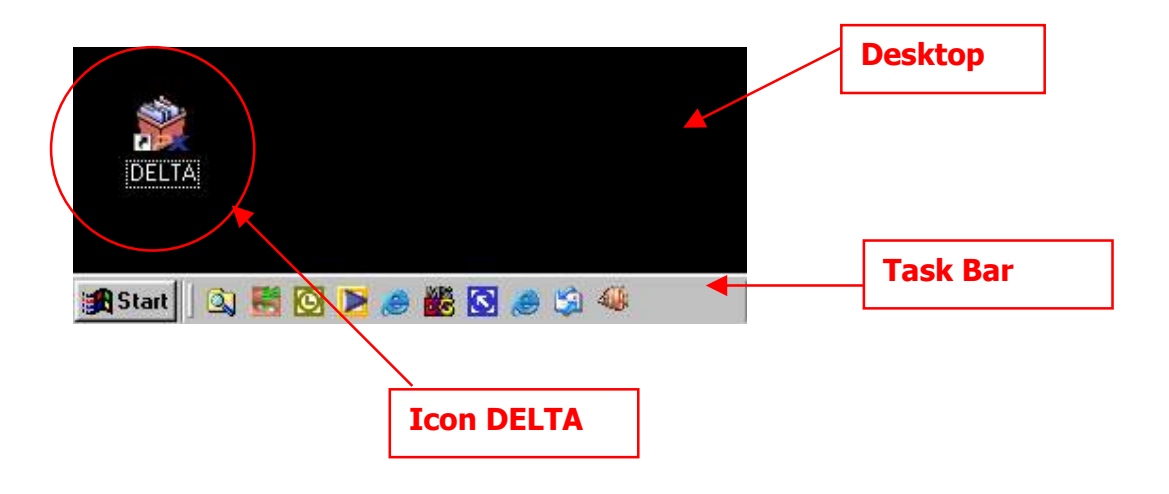

2. User Login Screen

| User Login   |                                                                                               |         |
|--------------|-----------------------------------------------------------------------------------------------|---------|
| DELTA        |                                                                                               | Version |
| AN AN A      | Version : 1.3.6 build 1<br>© ITD Application Development June 2002 - 2006<br>PT. Repex Wahana |         |
| -P?          | User Id uwijayantoko                                                                          |         |
|              | <u>D</u> k Cancel                                                                             |         |
| 10.10.105.11 |                                                                                               |         |

3. Ketik <u>User Id</u> dan <u>Password</u> dan klik <u>Ok</u>

Jika salah memasukkan **User Id** dan atau **Password** 3 kali berturut-turut, maka akan muncut window sebagai berikut dan harus memulai dari nomor 1 kembali

| Delta 🗙                                                  |
|----------------------------------------------------------|
| Exceeded maximum number of tries. Press OK to terminate. |
| ( <u> </u>                                               |

# B. Bagaimana menggunakan DELTA

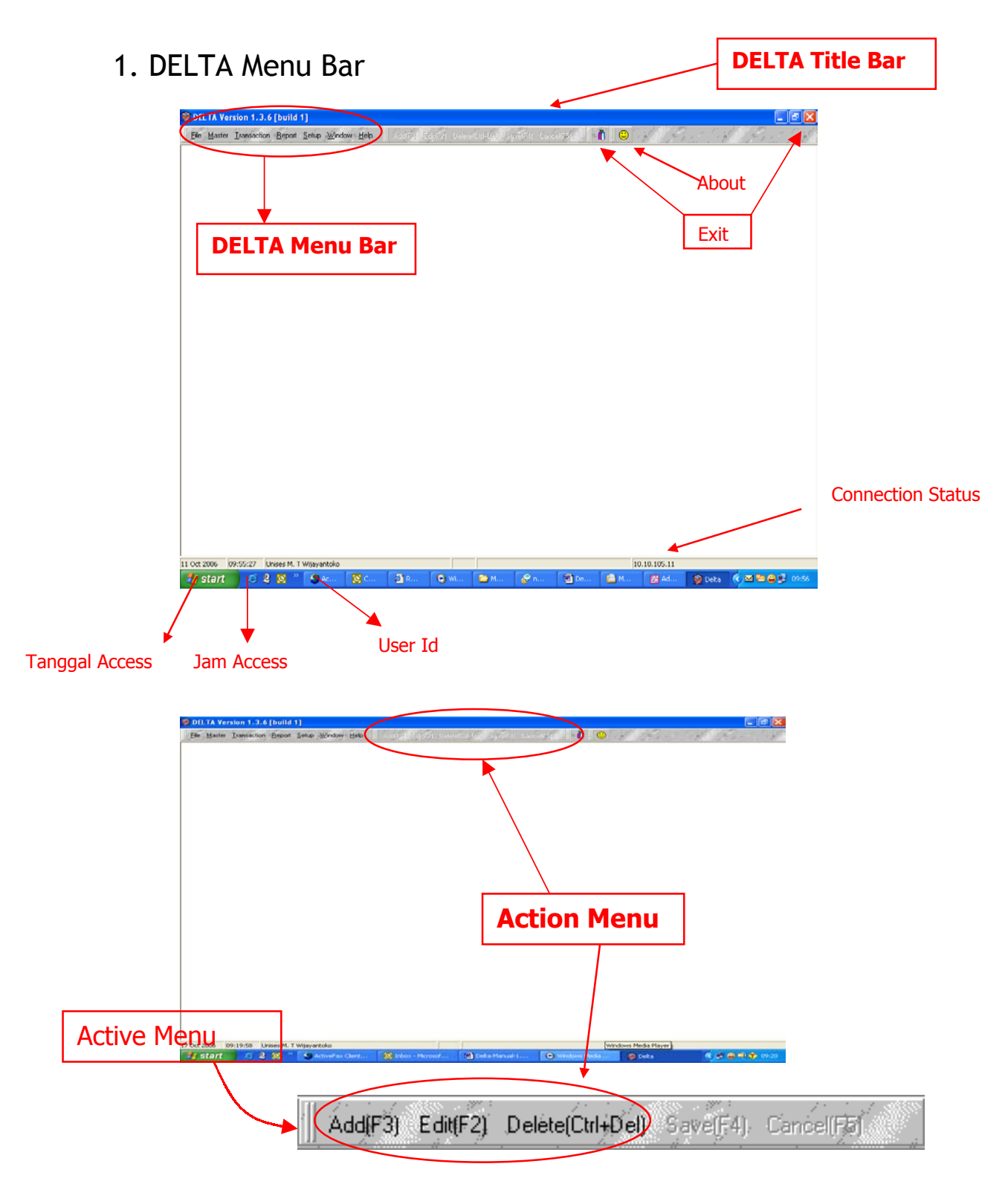

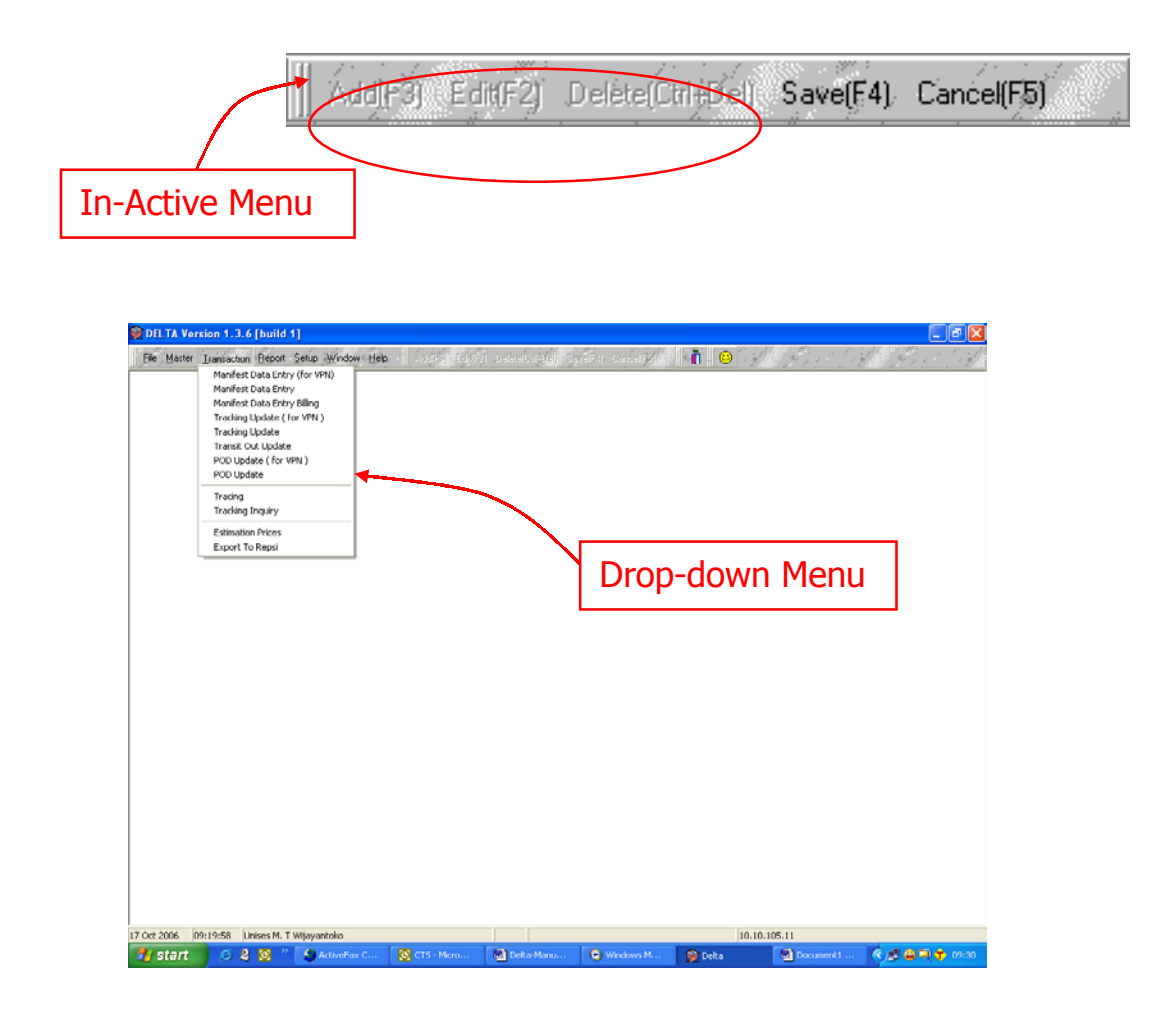

# 2. Menggunakan tombol dan mouse untuk DELTA

### Mouse

Standard actions yang digunakan dalam mengoperasikan mouse :

- Pointing Tindakan menggeser mouse sehingga cursor pointer menunjuk ke arah command, icon, graphic atau text yang kita ingin pilih.
- Clicking Tindakan menekan tombol kiri pada mouse SEKALI. Dengan tindakan ini, maka menu atau command yang kita pilih akan terpilih ( highlighted ).
- Double Clicking Tindakan menekan tombol kiri pada mouse DUA KALI secara cepat berurutan. Dengan tindakan ini, maka menu atau command yang kita pilih akan dijalankan / memberikan tick mark pada kotak yang disediakan.
- Dragging Tindakan menekan dan menahan tombol kiri mouse sambil menggerakan cursor pointer. Text, windows, file atau icon yang dipilih akan bergerak bersama cursor pointer.

# Tombol Panah ( < > < < > ) pada keyboard

- Untuk memilih salah satu menu pada DELTA Menu Bar, dapat dilakukan dengan menggunakan tombol panah kanan atau panah kiri setelah menu "File" di tandai dengan menekan tombol ALT atau di klik kiri sekali pada menu File dengan menggunakan mouse.
- Menu-menu yang ada di dalam Drop Down Menu dapat di pilih dengan menggunakan tombol panah ke kanan dan ke kiri. Untuk menjalankan menu yang telah dipilih, dapat dengan menekan **ENTER** atau dengan klik kiri sekali dengan menggunakan mouse.

## Tombol TAB

• Untuk menggerakkan kursor dari satu field ke field lain pada windows DELTA, adalah dengan menekan tombol **TAB**.

## Tombol ENTER

- Untuk menjalankan menu yang sudah dipilih, dapat dilakukan dengan menekan tombol ENTER
- Untuk confirm sesudah mengetik nomor AWB pada saat memberikan status pada AWB ( selain MDE ), dilakukan dengan menekan tombol **ENTER**.

## Scan Gun

• Cara untuk menjalankannya dengan mengarahkan cahaya ke Barcode, Scan Gun ini fungsinya untuk mengantikan pengetikan huruf.

- C. Menjelajah screen, windows dan menu
  - IV.12.4 Version 1.3.4 (build 1)
     Image: Control Sector Meddow Hep

     Re Marte
     Lensextor (for VPR)

     Market Dea Dray Meddow Hep
     Image: Control Sector Meddow Hep

     Market Dea Dray Meddow Hep
     Image: Control Sector Meddow Hep

     Market Dea Dray Meddow Hep
     Image: Control Sector Meddow Hep

     Market Dea Dray Meddow Hep
     Image: Control Sector Meddow Hep

     Market Dea Dray Meddow Hep
     Image: Control Sector Meddow Hep

     Market Dea Dray Meddow Hep
     Image: Control Sector Meddow Hep

     Market Dea Dray Meddow Hep
     Image: Control Sector Meddow Hep

     Market Dea Dray Meddow Hep
     Image: Control Sector Meddow Hep

     Market Dea Dray Meddow Hep
     Image: Control Sector Meddow Hep

     Market Dea Dray Meddow Hep
     Image: Control Sector Meddow Hep

     Market Dea Dray Meddow Hep
     Image: Control Sector Meddow Hep

     Market Dea Dray Meddow Hep
     Image: Control Sector Meddow Hep

     Market Dea Dray Meddow Hep
     Image: Control Sector Meddow Hep

     Market Dea Dray Meddow Hep
     Image: Control Sector Meddow Hep

     Market Dea Dray Meddow Hep
     Image: Control Sector Meddow Hep

     Market Dea Dray Meddow Hep
     Image: Control Sector Meddow Hep

     Market Dea Dray Meddow Hep
     Image: Control Sector Meddow Hep
  - DELTA Screen

**DELTA Main Menu Options** 

- File menu keluar dari DELTA. Di dalam menu ini tersedia dropdown menu Exit yang dapat kita jalankan dengan menekan tombol ENTER ketika sudah dipilih atau klik kiri pada mouse pada saat pointer menunjuk pada menu Exit atau dapat dengan menekan tombol CTRL + tombol X bersamaan.
- Master menu digunakan untuk mengupdate master database yang ada di dalam DELTA. Menu ini hanya boleh di *access* oleh orang yang sudah di *assign*.
- **Transaction** menu digunakan untuk melakukan Tracking ( update status pada package dan melihat status / informasi yang ada pada shipments ) dan Tracing ( update / create dan view ).
- **Report** menu digunakan untuk menarik report, baik untuk melihat atau juga untuk mencetak melalui printer.
- Setup menu digunakan untuk mengganti password.
- Window menu belum bisa digunakan.
- **Help** menu digunakan untuk melihat versi dari DELTA dan untuk keluar dari tampilan, dengan menekan tombol **ESC**.

## Transaction Menu

# **DELTA Main Menu Options**

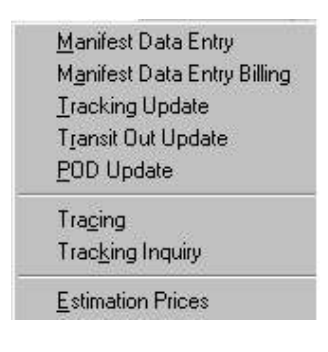

- Manifest Data Entry menu digunakan untuk melakukan input detail shipment (*manifest*).
- Manifest Data Entry Billing menu digunakan untuk melakukan input detail shipment ( hanya untuk Billing ).
- Tracking Update menu digunakan untuk memberikan (*update*) status pada shipment secara Manual atau mengunakan Scanner. Status-status yang menggunakan menu ini adalah : PUP (*Pick Up*), SOP (*Station Outbound Packages*), INT (*Intercity*), HLD ( *Hold Shipments*), DLY (*Delay Shipments*), TRI (*Transit In*), SIP ( *Station Inbound Packages*), VAN, DEX, WHS (*Warehouse*)
- Transit Out Update menu digunakan untuk memberikan (*update*) status TRO pada shipment secara Manual atau mengunakan Scan.
- **POD Update** menu digunakan untuk memberikan ( update ) status POD pada shipments.
- **Tracing** menu digunakan untuk melakukan tracing (*open update close*) pada domestic priority shipments.
- **Tracking Inquiry** menu digunakan untuk melihat sejarah status suatu shipment.
- Estimation Price menu ini menghitung perkiraan biaya kirim dari dan ke suatu daerah.

| Amifest Date Entry       I 234-1234-1234       Doc/Nc       CM         Shipping Date       // II       Cont       Bag       Entry         Flight/Trk       Flight Date       Cont       Bag       Entry         Flight/Trk       Flight Date       Phone       Phone         Sender Acct        Phone       Phone         Name       Recipient Name       Company       Address         Address       Address       Address       Address         City       City       City       Postal         Ref       Ref       Recipient ID       Hid         Packages       Weight       K/L       Dim       K/L       HS Code         Carr Val       Curr       Declare Value       Exp Lic       No Sed         Syc       Pkg       Spec Hdg       Spec Hdg       Spec Hdg       Spec Hdg         CA       DG       TD       Bill-T/C       Acct        CC#       Exp Dt       7       Bill-D/T       Account       Frit       Frit                                                                                                    | ield                          | Brows<br>/      | se Key   | Date Key         | Batch Key    |           |
|----------------------------------------------------------------------------------------------------|-------------------------------|-----------------|----------|------------------|--------------|-----------|
| AWE                                                                                                    | Manifest Data                 | Entry           |          |                  |              | _ 🗆 ×     |
| Shipping Date<br>(MMDDD/YYY)     Flight Date     Cont     Bag     Entry       Flight/Trk     Flight Date     Clc     Checkr     AB     Of       Sender Acct      Phone     Phone     Phone       Name     Recipient Name     Company     Company       Address     Address     Address       City     City     City     City       ST/PR     Cntry     Postal     ST/PR       Ref     Recipient ID     Hid     Sd       Packages     Weight     K/L     Dim     K/L       Carr Val     Curr     Declare Value     Exp Lic     No Sed       Syc     Pkg     Spec Hdlg     Acct       Syc     Pkg     Dim     K/L     Fit       Form     Cita     Dest      Hild Duits                                                                                                    | AWB                           | 12              | 234-1234 | -1234            | Doc/NC       | СМ        |
| Flight/Trk     Flight/Date     77     Batch     Clc     Checkr     AB     Of       Sender Acct      Phone     Phone     Phone     Phone       Name     Recipient Name     Company     Company     Company       Address     Address     Address       City     City     City     Postal       St/PR     Cntry     Postal     ST/PR       Ref     Recipient ID     Hild     Sd       Packages     Weight     K/L     Dim     K/L       Carr Val     Curr     Declare Value     Exp Lic     No Sed       Syc     Pkg     Spec Hdlg     Image: Company       CC#     Exp Dt     Image: Company     Image: Company                                                                                                    | 5hipping Date<br>(MM/DD/YYYY) | 7 15            | Cont     | Bag              | Entry        |           |
| Sender Acct     Phone       Name     Recipient Name       Company     Company       Address     Address       Address     Address       City     City       ST/PR     Cntry       Postal     ST/PR       Ref     City       Packages     Weight       K/L     Dim       K/L     Dim       K/L     No Sed       Spec Hdlg     Image: Control       Spec Hdlg     Image: Control       K     Exp Dt       J     Bil-D/T       Acct     Image: Contro       F                                                                                                    | Flight/Trk                    | Flight Date 7 7 | 15 Batch |                  | Checkr AB    | <u>of</u> |
| Name     Recipient Name       Company     Company       Address     Address       City     City       ST/PR     Cntry       Postal     ST/PR       City     City       ST/PR     Cntry       Postal     ST/PR       City     City       Packages     Weight       K/L     Dim       K/L     Dim       K/L     Dim       Company     Company       Company     Address       City     City       Packages     Weight       K/L     Dim       Company     Pice       Company     Declare Value       Exp Lic     No Sed       Sycc     Pkg       Spec Hidlg     Acct       CC#     Exp Dt       Bill-D/T     Account       Form     Cita                                                                                                    | Sender Acct                   | Phone           |          | Phone            |              |           |
| Company     Company       Address     Address       Address     Address       City     City       ST/PR     Cntry       Postal     ST/PR       Ref     Cntry       Postal     ST/PR       Company     Address       City     City       ST/PR     Cntry       Postal     ST/PR       Company     Address       City     City       Postal     St/PR       Company     Address       Company     Address       Company     Address       Company     Address       Company     Address       Company     Address       Company     Address       Company     Address       Company     Cutry       Pkg     Spec Hidlg       Syse     Pkg       Spec Hidlg     Acct       CC#     Exp Dt       Bil-D/T     Account       Form     Cita       Cita     Dest       Hidlg Units     Recid at                                                                                                    | Name                          |                 |          | Recipient Name   |              |           |
| Address     Address       City     City       ST/PR     Cntry       Postal     ST/PR       Ref     Recipient ID       Hid     Sd       Packages     Weight       COM     Cust Val       Carr Val     Declare Value       Exp Lic     No Sed       Sycc     Pkg       Spec Hilg     Acct       CC#     Exp Dt       Form     Cita                                                                                                    | Company                       |                 |          | <u>Company</u>   |              |           |
| City City City City Postal ST/PR City Postal St/PR City Postal St/PR City Postal Sd Sd Sd Sd Sd Sd Sd Sd Sd Sd Sd Sd Sd                                                                                                    | Address                       |                 |          | Address          |              |           |
| City City ST/PR Cntry Postal ST/PR Cntry Postal Recipient ID Hild Sd Hild Sd Correct Corr Val Curr Desc Carr Val Curr Declare Value Exp Lic No Sed Spec Hdlg Spec Hdlg Acct                                                                                                    | _                             |                 |          |                  |              |           |
| ST/PR     Cntry     Postal     ST/PR     Cntry     Postal       Ref     Recipient ID     Hid     Sd       Packages     Weight     K/L     Im     K/L     Hid     Sd       COM     Cust Val     Desc     Exp Lic     No Sed       Sycc     Pkg     Spec Hdig     Im       Sycc     Pkg     Spec Hdig     Im       CA     DG     TD     Bill-T/C     Im       CC#     Exp Dt     Im     Acct     Im       Form     Cig     Dest     Im     Hdig Units     Recid at                                                                                                    | City                          |                 |          | City             |              |           |
| Ref     Hid     Sdi       Packages     Weight     K/L     Dim     K/L     H5 Code       COM     Cust Val     Desc     Exp Lic     No Sed       Svc     Pkg     Spec Hdlg     Immediate       CA     DG     TD     Bill-T/C     Acct       CC#     Exp Dt     Immediate     Frt       Form     Cig     Dest     Immediate                                                                                                    | ST/PR                         | Cntry Postal    |          | ST/PR            | Cntry Postal | <u> </u>  |
| Packages     Weight     K/L     Dim     K/L     H5 Code       COM     Cust Val     Desc     Curr     Curr     Declare Value     Exp Lic     No Sed       Svc     Pkg     Spec Hdig     Image: Carr Val     Image: Carr Val     Image: Carr Va                                                                                                    | Ref                           |                 |          | Recipient ID     | I HId J      | sdi       |
| COM     Cust Val     Desc       Carr Val     Curr     ▼     Declare Value     Exp Lic     No Sed       Svc     Pkg     ▼     Spec Hdlg     ▼       CA     DG     TD     Bill-T/C     ▼       CC#     Exp Dt     7     Bill-D/T     Account     Frt       Form     Crig      Hdlg Units     Rec'd at     ▼                                                                                                    | Packages                      | Weight          | K/L      | Dim Dim          | K/L HS Code  |           |
| Carr Val Curr Declare Value Exp Lic No Sed                                                                                                    | сом 🗌                         | Cust Val        | Desc     |                  |              |           |
| Svc         Y         Pkg         Y         Spec Hdlg         Y           CA         DG         TD         Bill-T/C         X         Acct            CC#         Exp Dt         /         Bill-D/T         Account         Frt           Form         Ctiq          Hdlg Units         Rec'd at         Y                                                                                                    | Carr Val                      | Curr            |          | Declare Value    | Exp Lic      | No Sed    |
| CA         DG         TD         Bill-T/C         Image: Comparison of the comparison of the comp | Svc                           | Pkg             | •        | Spec Hdlg        |              |           |
| CC# Exp Dt / Bill-D/T Account Frt Frt Frt Frt Torm Grig Dest Hdlg Units Rec'd at                                                                                                    | CA 🗌                          | DG TD Bill-T/G  |          | 20 20            | Acct         |           |
| Form Dest Hdlg Units Rec'd at                                                                                                    | cc#                           | Exp D           | t 🖊 E    | 3ill-D/T Account | Frt          |           |
|                                                                                                    | Form                          | Oria D          | est      | · Hdlg Units     | Rec'd at     | •         |

**Field** adalah tempat dimana kita mengisi informasi yang ingin kita berikan dalam suatu screen.

Jika **dropdown** key kita tekan ( klik kiri sekali pada mouse pada saat pointer mengarah ke dropdown key ) akan keluar windows seperti berikut :

| DP |  |
|----|--|
| DC |  |
| TR |  |
| OT |  |

<u>dropdown key</u> kita gunakan untuk memilih option yang sudah disediakan oleh system. Untuk memilihnya dapat dengan menggunakan tombol panah ke atas ke bawah atau dengan klik kiri sekali dengan mouse

Jika **date key** kita tekan ( klik kiri sekali pada mouse pada saat pointer mengarah ke date key ) akan keluar windows seperti berikut :

| 15 |     |     | Octo | ber, a | 2006 |     | • •• |
|----|-----|-----|------|--------|------|-----|------|
|    | Mon | Tue | Wed  | Thu    | Fri  | Sat | Sun  |
|    |     |     |      |        |      |     | 1    |
|    | 2   | 3   | 4    | 5      | 6    | 7   | 8    |
|    | 9   | 10  | 11   | 12     | 13   | 14  | 15   |
|    | 16  | 17  | 18   | 19     | 20   | 21  | 22   |
|    | 23  | 24  | 25   | 26     | 27   | 28  | 29   |
|    | 30  | 31  |      |        |      |     |      |

<u>date key</u> kita gunakan untuk memilih tanggal pada kalendar yang sudah disediakan oleh system. Untuk memilihnya dapat dengan menggunakan tombol panah atau dengan klik kiri sekali dengan mouse

**Batch key** kita gunakan untuk mengabungkan AWB dalam satu batch. Jika ingin men-create nomor barus klik [L], sistim secara automatis akan memberikan nomor baru. Jika tidak ingin men-*create* nomor batch baru, maka cukup ketik nomor batch yang kita inginkan di field Batch.

**Browse key** digunakan untuk melihat list data yang tersimpan di dalam database system. Kita bisa mencari data yang kita inginkan dengan meng-klik browse key dengan mouse.

...

Windows yang akan muncul :

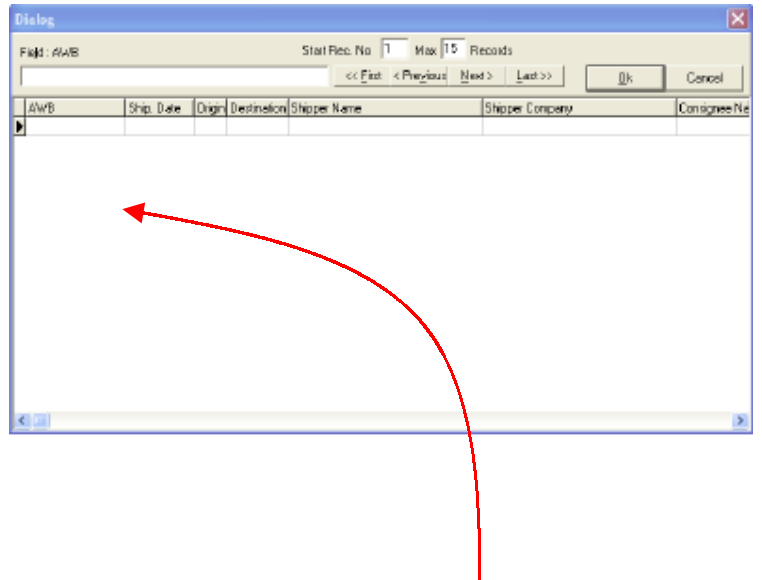

Kita bisa memilih untuk mencari data yang kita inginkan berdasarkan kriteria tertentu dengan meng-klik kiri sekali pada mouse dengan pointer di arahkan ke kriteria tersebut. Contoh kriteria AWB .

Untuk membrowse ( menampilkan ) semua data yang ada, adalah dengan mengetik tanda % pada field AWB kemudian tekan **TAB**.

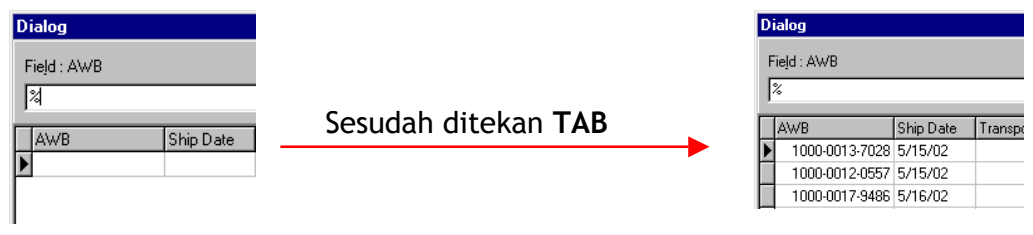

Untuk memilih data yang kita inginkan, klik kiri sekali pada no AWB tersebut dan klik kiri pada tombol **OK.** 

Untuk melihat lebih banyak data, dapat dengan meng-klik kiri sekali pada key **Next** >> untuk kembali melihat data-data sebelumnya dapat dengan meng-klik kiri sekali pada key << **Previous**.

**Menu browse** juga dapat digunakan untuk mencari AWB # untuk spesifik info yang kita miliki. Misalnya ingin mengetahui nomer AWB dari origin yang kita ketahui.

Caranya klik pada kolom origin dan kemudian pada field Origin di isi origin id yang kita ketahui dan kemudian tekan **TAB**.

Beginilah tampilan secara keseluruhan dari menu Manifest Data Entry yang sudah diisi lengkap

| 🗖 Manifest D                                                      | )ata Entry                                                                               |                                       | <b>_ _</b> ×                                              |
|-------------------------------------------------------------------|------------------------------------------------------------------------------------------|---------------------------------------|-----------------------------------------------------------|
| AWB<br>Shipping Date<br>(MM(DD/mm))<br>28 Jan 2005<br>Flight(Trk. | 100005210001          CASY Load         10           01/28/2005         ID          Cont | 00-0521-000                           | D1 Doc/NC CM CM CM CM CM CM CM CM CM CM CM CM CM          |
| <u>Sender Acct</u><br><u>Name</u>                                 | 304811463 Phone 021-45948037<br>SARANA CITRA ADICARYA,PT                                 | <u>Phone</u><br><u>Recipient Name</u> | 7132583<br>HELLA                                          |
| <u>Company</u><br>Address                                         | SABANA CITRA ADICARYA,PT<br>VENTURA BLD LT.1 RA KARTINI 26                               | <u>Company</u><br>Address             | DWI JAIYA PLAZA ADORAMA LT 2 NO 208 III KEMANE RAYA NO 22 |
| City<br>St/PR                                                     | JAKARTA<br>Gntry Postal 12430                                                            | City<br>ST/PR                         | J4K4RTA<br>Critry Postal 000                              |
| Ref                                                               |                                                                                          | Recipient ID                          | ны sd                                                     |
| Com<br>Carr Val<br>Svc                                            | Curr UB Desc Port                                                                        | sdare Value Spec Holig                | SurChg Exp Lix No Sed                                     |
| CA<br>CC#<br>Form                                                 | DG TD B <u>81-T/C</u> Penginin / Set<br>Exp Dt Exp Dt U                                  | nder<br>BiHD/T Account<br>Holo Units  | Act 304811463                                             |
| Krismaningty as                                                   | 01/31/2005 17:11:23                                                                      |                                       |                                                           |

Data yang telah di invoice tidak dapat di perbaiki

Pada saat mengetik lebih dari 1 pada field packages (jumlah packages), system akan memuncul layar MPS untuk di isi, layar tersebut akan hilang jika jumlah MPS yang di input kurang 1 dari jumlah package.

| Packages     | 2      | MPS |          | —<br>к |
|--------------|--------|-----|----------|--------|
| сом 🗌        | Cust V | *   | -        | sc     |
| Carr Val     |        |     |          |        |
| <u>svc</u> D | P 🗾 e  |     |          |        |
| CA           | DG     |     |          | ık K   |
| CC#          |        |     |          |        |
| Form         | Oriq   | WHS | ··· Dest | WHS    |

Sesudah semuanya terisi, untuk menyimpan data-data tersebut dalam system, adalah dengan tekan tombol **F4** atau klik kiri mouse pada key **Save(F4)**.

Close key gunanya untuk menutup menu MDE setelah di Save.

## Keterangan dari field Manifest Data Entry

- Input AWB number
- Shipping date/Tanggal pengiriman => dd/mm/yy
- Flight/Trk, Flight Number atau No Polisi dari Truck
- Flight Date, Tanggal Penerbangan/Tanggal shipment
- Batch, Nomor Batch
- Sender Acct/Acct pengirimin, sesuai dengan yang tertera pada AWB
- Data pengirim :
  - Phone number pengirim
  - Nama pengirim
  - Alamat lengkap dari pengirim
  - City/kota dari pengirim
  - Postal, kode pos
- Reference, Referensi
- Data penerima :
  - Phone number penerima
  - Nama penerima
  - Alamat lengkap dari penerima
  - City/kota dari penerima
  - Postal, kode pos
- Packages, jumlah kiriman seperti yang tertera pada AWB
- Weight/berat, jumlah berat dari kiriman
- K/L, pilih Kg untuk satuan berat
- DIM/dimensi, jumlah berat dimensi dari kiriman
- K/L, pilih Kg untuk satuan berat
- Desc/ keterangan jenis kiriman, seperti yang tertera di AWB

- Carr Val/Nilai barang kiriman, seperti yang tertera di AWB ( note. Diperlukan untuk asuransi )
- IDR/mata uang yang digunakan untuk Carr Val. (rupiah=IDR)
- Sev/Service yang digunakan :
  - (1) Domestic Priority
  - (2) Domestic Cargo
  - (3) Trucking
  - (4) Others
- Pkg/Packaging yang digunakan :
  - (1) RPX Envelope
  - (2) RPX Box
  - (3) Others
- Spec Hdlg/Penanganan Khusus yang digunakan :
  - (1) Delivery Hari Sabtu
  - (2) Lampiran surat deklarasi barang berbahaya
  - (3) Hanya untuk cargo udara
  - (4) Dry Ice
  - (5) Pick up hari sabtu
  - (6) Tidak dibutuhkan lampiran surat deklarasi
- Bill T/C, tagihan akan dibebankan ke:
  - (1) Pembayaran Cash
  - (2) Pengirim
  - (3) Penerima
  - (4) Pihak ketiga/3<sup>rd</sup> party
  - (5) Credit Card
- Acct/Account number yang akan membayar invoice
- CC#/Credit Card Number
- Exp/Expired Date dari Credit Card
- Org/Origin Station ID
- Dest/Destination Station ID
- Recv at/Kiriman diterima dimana :
  - (1) Regular Stop
  - (2) On call stop
  - (3) Drop Box
  - (4) BSC
  - (5) Station

# 2. Tracking Update

Setiap memilih Menu Tracking Update akan selalu muncul layar seperti di bawah ini, Pilihlah "No" jika tidak mengunakan Scanner/Manual atau pilih "OK" jika mengunakan Scanner.

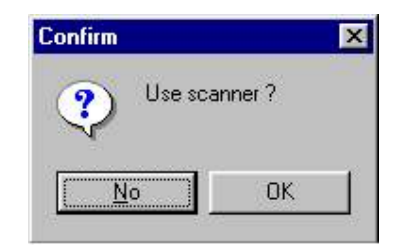

| Track SIP                     | Station Inbound Package     JAKARTA - CASABLANCA Employ | YCC UWUA |                                 |                                                                                                    | 17 0<br>mm/c<br>Date 10/17 | ct 2006<br>dd/yyyy<br>/2006 II Time | 10.14:5 |
|-------------------------------|---------------------------------------------------------|----------|---------------------------------|----------------------------------------------------------------------------------------------------|----------------------------|-------------------------------------|---------|
| AWB                           | Comment                                                 | Ш        | Flag                            | MPS                                                                                                    | 1                          | AWB                                 | ~       |
| 1.00                          |                                                         | Þ        |                                 | 61                                                                                                    | 2                          |                                     |         |
|                               |                                                         |          | -                               | -62                                                                                                    |                            | 223                                 |         |
|                               |                                                         |          | ~                               | 63                                                                                                    |                            | 14415                               |         |
|                               |                                                         |          | 1                               | -64                                                                                                    |                            | 04.2                                |         |
|                               |                                                         |          | 4                               | 65                                                                                                    |                            |                                     |         |
|                               |                                                         |          | -                               | 66                                                                                                    |                            |                                     |         |
|                               |                                                         |          |                                 |                                                                                                    |                            |                                     | Y       |
| Company Address City Packages | Weight k                                                |          | Pi<br>Recipient N<br>Com<br>Ado | ame anno la constante la constante la consta | віі-т/с                    | Acct                                |         |
| Syc F                         | Pkg   Cust Val                                          | Desc     |                                 |                                                                                                    |                            | 57                                  | NCAL    |

#### **Tracking Update - Manual**

**Track** field digunakan untuk mengisi tracking update apa yang aka dilakukan. **Station** field digunakan untuk mengisi station Id.

**Date** field digunakan untuk mengisi tanggal tracking dari barang ( current ) **Time** field digunakan untuk mengisi jam tracking dari barang ( current ). **Employee** field digunakan untuk mengisi employee number.

Kolom **AWB** digunakan untuk mengisi nomor-nomor AWB yang akan diberikan status tersebut.

Save All key digunakan untuk menyimpan status update.

Untuk memberikan status pada suatu shipments adalah dengan memilih status tracking apa pada menu dropdown list pada field Track dan kemudian diisi station ID-nya. Untuk beberapa track type field yang harus diisi berbeda-beda ( untuk VAN, kita harus mengisi field employee dengan *courier employee id number*).

Kemudian masukan tracking date dan tracking time dari barang.

Contoh :

|   | Tracking Upda           | te                                                |      |         |                                                | - 🗆 🗙 |
|---|-------------------------|---------------------------------------------------|------|---------|------------------------------------------------|-------|
| 5 | Track SIP<br>Retion DPS | Station Inbound Package     DENPAGAR     Employee | UWUA | Date 03 | 7 Oct 2006<br>m/dd/yyyy<br>x17/2006 20 Time 10 | 203   |
|   | AWB                     | Comment                                           | Flag | MPS     | AVA/B                                          | ^     |
|   | -                       |                                                   |      | -61     | -                                              | _     |
|   |                         |                                                   |      | -62     | -                                              |       |

#### **PERHATIAN** :

Sesudah menulis AWB# pada kolom AWB, kita HARUS menekan **ENTER** untuk memastikan apakah ada MPS didalam master AWB tersebut. Jika ada MPS akan muncul tampilan di kolom MPS di sebelah kanan.

| 8 | Trac              | king U     | pdate                      |          |      |      |    |        |                                        | -            | × |
|---|-------------------|------------|----------------------------|----------|------|------|----|--------|----------------------------------------|--------------|---|
|   | Track.<br>Station | SIP<br>DP5 | Station Inbo     DEN PASAR | Employee | UWUA |      | _  | Date 0 | 8 Oct 2006<br>m/dd/yyyy<br>8/18/2005 📧 | Time 03:10:1 |   |
| Г |                   | AWB        |                            | Comment  |      | Flag | MP | 5      | AW/8                                   | ~            |   |
| × |                   |            |                            |          |      | ~    | 6  |        |                                        |              |   |

Jika kita ingin memberikan status tersebut pada AWB MPS, kita harus memberikan *tick mark* dengan melakukan klik dua kali pada kotak kecil yang tersedia di kolom Flag.

|   | Flag | MPS | AWB | ^ |
|---|------|-----|-----|---|
| Þ | ~    | 61  |     | - |

Setelah selesai aktifitas tracking kemudian klik **Save All** key untuk menyimpan data.

#### Tracking Update - Scanner

| Track SIP<br>Employee United | Station Inbound Par | Cate 10/<br>Cate 10/<br>18/ | Station | Tres 09193 |  |
|------------------------------|---------------------|-----------------------------|---------|------------|--|
| A                            | 4B                  |                             | Comment |            |  |
|                              |                     |                             |         |            |  |
| nder Acat                    | Phone               | Phone<br>Recipient Name     |         | _          |  |

Untuk memberikan status pada suatu shipments adalah dengan memilih status tracking apa pada menu dropdown list pada field Track dan kemudian diisi station ID-nya. Untuk beberapa track type field yang harus diisi berbeda-beda ( untuk VAN, kita harus mengisi field employee dengan *courier employee id number*).

Kemudian masukan tracking date dan tracking time dari barang. Posisikan kursor pada field AWB kemudian lakukan scanning satu persatu baik itu AWB maupun MPS, comment bisa di berikan kalau ada sesuatu terhadap package tersebut.

Setelah selesai aktifitas tracking kemudian klik **Save All** key untuk menyimpan data

## Keterangan dari field Tracking Update

- Track, tracking status
- Station, lokasi dimana dilakukan tracking
- Employee/Courier, nama yang melakukan tracking ( disable kecuali Van )
- Date, tanggal dilakukan tracking
- Time, waktu dilakukan tracking
- Input data dikolom :
  - AWB number dari kiriman yang sedang di tracking
  - Comment, keterangan

# 3. Transit Out Update

Setiap memilih Menu Transit Out Update akan selalu muncul layar seperti di bawah ini, Pilihlah "No" jika tidak mengunakan Scanner/Manual atau pilih "OK" jika mengunakan Scanner.

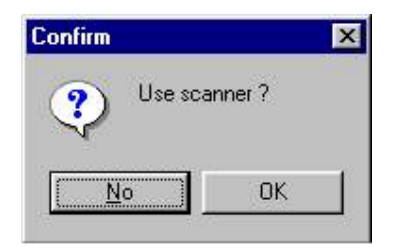

### Transit Out Update - Manual

| Station DPS | DENPASAR    |         | Dat           | а 10/19/2006 🖃 (ИМ | Aug 2006<br>(bo/yym) Time 09:24 |
|-------------|-------------|---------|---------------|--------------------|---------------------------------|
| Track [100  | User Jurmay |         | Figh          | t/Trk. Fik         | ht Date  00r 10r2000 12         |
|             | AWB         |         | Flag          | MPS                | AWB                             |
|             | 24          | •       | ~             | 61                 | Sa.                             |
|             |             |         | ¥             | -62                | 12                              |
|             |             |         | -             | -63                |                                 |
|             |             |         | -             | 64                 | 1.4                             |
|             |             |         | ×             | -65                |                                 |
|             |             |         | -             | 66                 | 1.                              |
|             |             | -       | 1000          |                    |                                 |
|             | 01-11       | 120     | 000           |                    |                                 |
| Sender Acct | Phone       |         | Ph            | one l              |                                 |
| Nama        |             |         | Decipient Dia | ~                  |                                 |
| Company     |             |         | Corre         |                    |                                 |
| company     |             |         |               |                    |                                 |
| Address     |             |         | Addr          | ess                |                                 |
|             |             |         |               |                    |                                 |
| City        |             |         | C             | ity                |                                 |
| Packages    | Weight k    | ()_ Dim |               | KA BILT/C          | Acct                            |
|             | Computed [  | Data [  |               | 11.1               |                                 |

Proses kerja untuk Transit Out dengan Tracking Update sama, kecuali penambahan Flight/Trk.

**Flight/Trk** field digunakan untuk mengisi flight number atau truck number yang digunakan untuk mengirim shipment tersebut. (Sistim akan secara automatis mengisi data Flight/Trk dan Flight Date ke AWB yang di input pada kolom AWB )

#### Transit Out Update - Scanner

| Station B                                                 | TH B4 | ТАМ   |                  |                                 | Date 10                                          | /18/2006 | I IM   | I OCI   | 2006<br>W0 Tm | e 09.26 |
|-----------------------------------------------------------|-------|-------|------------------|---------------------------------|--------------------------------------------------|----------|--------|---------|---------------|---------|
| Treck T                                                   | 'RD   |       | User Unitay      |                                 | Flight/Trk                                       |          | F      | ight Da | te 07/18      | 2006 1  |
| ess Comment                                               | -     |       |                  |                                 |                                                  |          |        |         | (MMC)         | ou vu o |
|                                                           | AW8   |       |                  |                                 | Commer                                           | t        |        |         |               |         |
|                                                           | 050   |       |                  |                                 |                                                  |          |        |         |               |         |
|                                                           |       |       |                  |                                 |                                                  |          |        |         |               |         |
|                                                           |       |       |                  |                                 |                                                  |          |        |         |               |         |
| Sendar Acct                                               |       | Phone |                  | P                               | hane 📃                                           |          |        | 1       |               |         |
| Sendar Acct                                               |       | Phone | -                | Pi<br>Reopient N                | hane                                             |          |        |         |               |         |
| Sender Acct                                               |       | Phone | 7                | Pi<br>Reopient N<br>Com         | hane ane pany                                    |          |        |         |               |         |
| Sendar Acct<br>Name<br>Company<br>Address                 |       | Phone | Ē                | Pi<br>Recipient N<br>Com<br>Add | hane                                             |          |        |         |               |         |
| Sender Acct<br>Name<br>Company<br>Address<br>Gby          |       | Phone |                  | Pi<br>Redpient N<br>Com<br>Add  | hane anne anne anne anne anne anne anne          |          |        |         |               |         |
| Sender Acct Name<br>Company<br>Address<br>Gby<br>Pockages | wa    | Phone | κ <sub>f</sub> ι | Pi<br>Reopient N<br>Com<br>Add  | hane ame bany bany bany bany bany bany bany bany | L E      | FT/C [ | A       | cct           |         |

Proses kerja untuk Transit Out dengan Tracking Update sama, kecuali penambahan Flight/Trk.

**Flight/Trk** field digunakan untuk mengisi flight number atau truck number yang digunakan untuk mengirim shipment tersebut. (Sistim akan secara automatis mengisi data Flight/Trk dan Flight Date ke AWB yang di input pada kolom AWB )

### Keterangan dari field Tracking Update

- Station, lokasi dimana dilakukan update transit kiriman
- Date, tanggal dilakukan tracking
- Time, waktu dilakukan tracking
- Track, tracking status (TRO / disable )
- User, nama yang melakukan tracking ( disable )
- Flight/Trk, Nomor pesawat yang digunakan untuk penerbangan / No Polisi truck yang di gunakan
- Flight Date, tanggal penerbangan / tanggal keberangkatan dari truck
- Input dikolom AWB,
  - AWB number dari kiriman yang sedang di tracking (Transit)
  - Comment, keterangan

# 4. POD Update

Screen:

| Track PDD   |                                                                                                    |                                                                                                    | 18 Oct 2006    |            |          |            |      |    |
|-------------|----------------------------------------------------------------------------------------------------|----------------------------------------------------------------------------------------------------|----------------|------------|----------|------------|------|----|
| AW/8        | Time                                                                                                    | Received By                                                                                                    | POBLee         | T          | Flag     | MPS        | 8WA. | I  |
| 242         | 00:00:00                                                                                                    |                                                                                                    |                | Þ          | ~        | -61        |      |    |
|             |                                                                                                    |                                                                                                    |                |            | ¥        | -62        | 43   |    |
|             |                                                                                                    |                                                                                                    |                | 4          | ~        | -63        |      |    |
|             |                                                                                                    |                                                                                                    |                |            | 4        | -64        | +    |    |
|             |                                                                                                    |                                                                                                    |                | н          | ~        | -65        | +    |    |
|             |                                                                                                    |                                                                                                    |                | ш          | <b>Y</b> | -66        | . #3 |    |
|             |                                                                                                    |                                                                                                    |                | 1          |          |            | 1    | ×1 |
| Sender Acct | Phone                                                                                                    |                                                                                                    | Phare          | . Г        |          | -          |      |    |
| fiame       |                                                                                                    |                                                                                                    | Recipient Name |            |          |            |      | _  |
| Company     |                                                                                                    |                                                                                                    | Conpen         | Ē          |          |            |      | -  |
|             |                                                                                                    |                                                                                                    |                | 8-         |          |            |      | -  |
| HOURSS      |                                                                                                    |                                                                                                    | MODICS         | -          |          |            |      | -  |
|             |                                                                                                    |                                                                                                    |                | 1          |          |            |      | -  |
| City        |                                                                                                    |                                                                                                    |                | <u>i I</u> | _        |            |      | _  |
| Packages    | Weight                                                                                                    | KAL                                                                                                    | Den            |            | KL S     | BE-T/C ACC | t    | 10 |
|             | the second second second second second second second second second second second second second second second se | and the second second se | C C Province   |            |          |            |      | -  |

Date di isi dengan tanggal aktual ketika POD di lakukan AWB dimasukan nomor AWB yang akan di POD Time column diisi dengan aktual time ketika POD dilakukan. Received by column diisi dengan nama penerima packages. POD Loc column diisi dengan kode lokasi POD

# 5A. Tracing

Screen :

|             | AWE             | 7000-1                                  | 000-166                | 5 Shippin              | o Date 0              | 40±12005 Orig                            | HLP Dest MDN                                   |
|-------------|-----------------|-----------------------------------------|------------------------|------------------------|-----------------------|------------------------------------------|------------------------------------------------|
| Nomor AWB   | Sender A        | ot 321693368 Phone 021-7940             | 640                    |                        | Phone                 | 0351-481282                              |                                                |
| yang akan   | Compa           | er PT Philips Indonesia                 |                        | Rec                    | plent Name<br>Company | PT. FNI - Madun                          |                                                |
| ditrace     | Addre           | ss 🗐 Buncil Raya Kav 99                 |                        | 1                      | Address               | II. You Sudarso No. 29-31                |                                                |
|             | o               | tor Jakanta                             | -                      |                        | Chy                   | Nadun                                    |                                                |
|             | Court<br>Packag | ery Postal 12510                        | 1 cg. 100              | Dim                    | Country               | Postal 63100                             | 2 Acat 321893368                               |
| Trace Exist | 5               | VT PE Plup 1 Ouse Val                   | D                      | Desc Do                | ournent.              | n an an an an an an an an an an an an an |                                                |
| THUSE EXIST | Status          | Desciption                              | Date                   | Time                   | StationID             | User Updale                              | Date Time Updake                               |
|             | ► NDE           | Manifest Data Entry                     | 180-2006               | 06.41.50               | JKT                   | Adolphus Baku                            | 18 October 2006 06:41                          |
|             | TRO             | Transit Out / sub dest beg # 5000135070 | 1700/2005              | 23.58.00               | EDC                   | Dayono                                   | 18 O clober 2006 02:03                         |
|             |                 | Transit In / touring indoc a sea        | 170-2006               | 23 55 00               | EDC                   | Dagano                                   | 18 October 2006 02:37                          |
| Trace Key   |                 | Station Butbound Paokage<br>Rick Up     | 170∂/2006<br>170∂/2006 | 235213<br>152300       | JKT<br>JKT            | antokoarnio<br>antokoarnio               | 18 October 2006 05:49<br>18 October 2006 05:44 |
|             |                 |                                         |                        |                        |                       |                                          |                                                |
|             | Tran            |                                         |                        | - Invisioni<br>Kanance | VIEAA                 | 1011 5/20015 09-4                        | DI Ext                                         |

Jika no AWB yang kita masukkan tidak ada di dalam system, maka akan muncul windows sebagai berikut :

| Error | ×             |
|-------|---------------|
| 8     | AWB not found |
|       | OK            |

Jika ada trace di dalam AWB tersebut maka di display bagian kiri bawah akan tampil tulisan **Trace Exist** (lihat gambar di atas) jika tidak ada / belum pernah ter-create maka akan kosong.

Untuk meng-create atau meng-edit trace adalah dengan klik kiri sekali pada **Trace Key**.

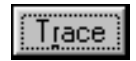

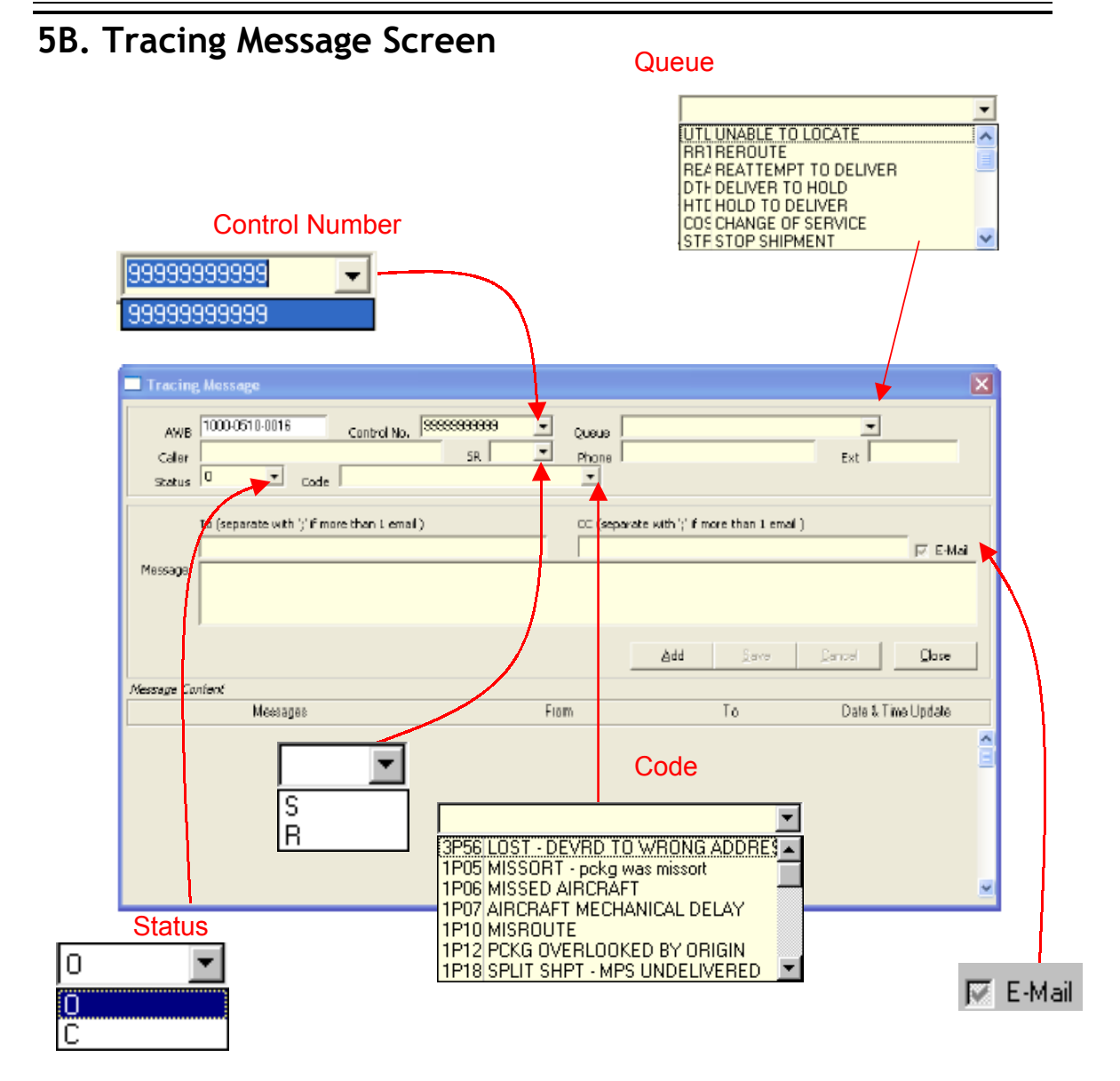

Untuk **meng-***update* atau **meng-***close* tracing yang harus dilakukan pertama kali adalah memilih **Control No.** pada field control no. dan kemudian klik kiri sekali pada key **Add.** Kemudian menganti status menjadi **C (Close)** 

# Menu E-mail 🔽 E-Mail

Pada screen ini, sebelum di klik Add, menu E-mail akan terkunci dan tidak bisa di rubah. **Menu E-mail** gunanya untuk mengirimkan *e-mail notification* ke pihak yang akan diajak untuk komunikasi bahwa ada tracing yang membutuhkan response-nya di dalam DELTA. Jika kita sudah melakukan tracing dan tidak perlu *e-mail notification*, maka tanda thick mark nya dihilangkan dengan double klik kiri pada kotak kecil di samping tulisan E-mail.

Pihak yang akan diajak komunikasi dalam trace di ketik pada field **To :** ( dapat dengan memlilih menggunakan **browse key** ) dan jika ada yang akan di beri copy e-mail dapat dimasukkan pada field **CC :** 

**Message** field digunakan untuk mengetik message yang ingin kita masukkan dalam trace update.

**Save** digunakan setelah semuanya sudah terisi dan ingin menyimpan tracing ke dalam system.

**Cancel** digunakan untuk membatalkan tracing yang baru saja dilakukan. **Close** digunakan untuk menutup screen tracing.

| 🚮 Tracing                 | Message                                                                                                    |                      |                 | ×                  |
|---------------------------|----------------------------------------------------------------------------------------------------|----------------------|-----------------|--------------------|
| AWB<br>Caller<br>Status   | 1000-0006-3555         Control No.         2002           bdoacrr         C         ∑         Code         XY03 | 20605002 VQueue      | JTL<br>2031800  | Ext                |
| To<br>Message             |                                                                                                    | cc                   |                 | r E-Mai            |
|                           |                                                                                                    |                      | Add             | Save Cancel        |
| Message Co                | ontent                                                                                                    |                      |                 |                    |
|                           | Messages                                                                                                    | To                   | From            | Date & Time Update |
| Closed 07J                | un2002 by Nina Kustiana at BDO. C/Code XYO                                                                      | 3                    | nkustiana / BDO | 6/7/02 9:22:03 AM  |
| nina, pls clo<br>// prita | ose the trace with appropriate close code. thank                                                                | s<br>nkustiana / BDO | pdewi / HLP     | 6/6/02 4:52:05 PM  |
| noted. thx/.              | /                                                                                                    | nkustiana / BDO      | pdewi / HLP     | 6/6/02 11:24:47 AM |
|                           |                                                                                                    |                      |                 |                    |

Contoh Screen Tracing :

## Keterangan dari field Tracking Update

- Control Nomor, Nomor tracing.
- Queue, tipe queue
- Caller, Nama yang mengorder/ Nama pelangan
- SR, Status Caller Shipper atau Receipt

- Phone, Nomor telephone pelangan
- Ext, Extension nomor
- Status, Status tracing Open / Close
- Code, Kode Close
- To, Nama tracer yang akan di beritakan / yang di ajak berkomunikasi
- CC, Nama tracer yang di beritakan (CC)
- E-Mail, di beritanda (check) kalau mau di informasikan via e-mail
- Message, tempat pengetikan berita.

# 6. Tracking Inquiry

Untuk menampilkan tracking detail dari sebuah AWB dapat dengan mengisi nomor AWB pada field AWB.

| ữ Tracking Inquir                | y                                                                         |             |                      |                   |            |                                   |
|----------------------------------|---------------------------------------------------------------------------|-------------|----------------------|-------------------|------------|-----------------------------------|
| А₩В 1000-00                      | 1000-0006-3555                                                            | 5 Shipping  | Date 04J             | un2002            | Orig CGł   | C Dest BDO                        |
| Sender Acct Name WS              | 204829543 Phone 021-5527409<br>C · TANGERANG                              | Recip       | Phone<br>bient Name  | NUR MARDI         |            |                                   |
| Company WS<br>Address C/C<br>PL4 | C - TANGERANG<br>I PT. REPEX PERDANA INT'L<br>ZA DUTA MAS G1A JL. R. SERA |             | Company<br>Address   | JL.ACH YANI G     | G SUKA SA  | ARI NO 18                         |
| City TAN<br>Country Packages     | IGERANG<br>Postal 01007<br>1 Weight 1 K/l KG                              | Dim         | City<br>Country<br>0 | BANDUNG<br>Postal |            | Dect.                             |
| Svc DP                           | Pkg Cust Val                                                              |             | ATION                | Traching Time     | (70)       |                                   |
|                                  | Prest On Delivery (NUR / 2                                                |             | nacking Dau          | 2:15:00 AM        | PDO        | Pethus Hideust                    |
|                                  |                                                                           |             | 060 un 2002          | 2.13.00 AM        | PDO        | Detriya Hidayat<br>Dethua Hidayat |
|                                  | Delivery Exception ()) (PONG ADDRESS                                      |             | 050un2002            | 2.30.33 FM        | PDO        | Pothua Hidayat                    |
| VAN                              | VAN                                                                       |             | 050 un 2002          | 7:42:19 AM        | BDO        | Bethua Hidauat                    |
| SIP                              | Station Inbound Package                                                   |             | 050 un 2002          | 7:38:27 AM        | BDO        | Bethua Hidauat                    |
| SOP                              | Station Outbound Package                                                  |             | 04.lun2002           | 10:55:17 PM       | CGK        | Sochibullah                       |
| MDE                              | Manifest Date Entry                                                       |             | 04Jun2002            | 10:44:04 PM       | CGK        | Sochibullah                       |
| PUP                              | Pick Up                                                                   |             | 04Jun2002            | 10:37:56 PM       | CGK        | Sochibullah 🗸                     |
| Ī.                               | · ·                                                                       |             |                      |                   |            |                                   |
|                                  | . ] [                                                                     | Updated     |                      |                   |            |                                   |
| Trace E:                         | xist                                                                      | Sochibullah |                      | 6/4/02 1          | 0:44:04 PM | 1 E <u>x</u> it                   |
|                                  |                                                                           |             |                      |                   |            |                                   |

Melalui tracking inquiry kita juga dapat<sup>2</sup> mengetahui apakah AWB tersebut memiliki Trace atau tidak. ( lihat tulisan ini " Trace Exist " menandakan ada trace untuk AWB ini ). Jika kita klik kiri sekali pada Trace Key, maka akan keluar tampilan sebagai berikut setelah di pilih Control Nomor dari Tracing yang akan di lihat :

| Tracing Inquiry                                                                                                    |                                          |             | ×                  |
|----------------------------------------------------------------------------------------------------|------------------------------------------|-------------|--------------------|
| AWB         1000-0006-3555         Control No.         20020605002           Caller         bdoactr         SRO         R           Status         C         Note         BAD ADDRESS / ADDR COR | Subject UNABL<br>Phone 203180<br>RECTION | E TO LOCATE | Ext                |
| Message Content                                                                                                    |                                          |             |                    |
| Messages                                                                                                    | То                                       | From        | Date & Time Update |
| Closed 07Jun2002 by Nina Kustiana at BDD. C/Code XY03                                                                                                    |                                          | nkustiana   | 6/7/02 9:22:03 AM  |
| nina, pls close the trace with appropriate close code. thanks $\ensuremath{\mathcal{I}}\xspace$ prita                                                                                            | nkustiana                                | pdewi       | 6/6/02 4:52:05 PM  |
| noted, ths//                                                                                                    | nkustiana                                | pdewi       | 6/6/02 11:24:47 AM |
| Correct ph# is 7275190s/w ms.nur adv her the status. She rqst the<br>doc to be dlv to her office : PT.Edsuco, JI. Sulaksana Baru II No. 20                                                       | pdewi                                    | nkustiana   | 6/6/02 11:07:02 AM |
| Mr Riswanto called to inform cnee's ph 022775190.<br>Nina, pls call cnee for clearer delivery address. thw//prita                                                                                | nkustiana                                | pdewi       | 6/6/02 10:17:28 AM |
| called his office, shpr is on leave, called his home 5928249, shpr will check and call me back, thx//prita                                                                                       | nkustiana                                | pdewi       | 6/6/02 10:13:58 AM |
| Mba, pls ctc shpr again to get cnee ph#// rgds,nina                                                                                                    | pdewi                                    | nkustiana   | 6/6/02 9:12:38 AM  |
| tomorrow. Nina, pls remind me tomorrow to call back Mr. Riswanto again. Thanks / Prita                                                                                                    | nkustiana                                | pdewi       | 6/5/02 3:59:39 PM  |
|                                                                                                    |                                          |             | Close              |

# 7. Estimation Prices

Untuk menghitung biaya yang akan di keluarkan untuk suatu pengiriman.

| Service ID     | DP      | 110.7    | •  |
|----------------|---------|----------|----|
| 4inimum Weight |         | 0 Kgs    |    |
| Origin         | JKT     | JAKARTA  | Į. |
| Destination    | SUB     | SURABAYA |    |
| Weight         | 25      | Kgs      |    |
| Discount       | 10      | %        |    |
| Prices         | 302,175 |          |    |

## Keterangan dari field Estimation Prices

- Service ID, Product atau Nama Service
- Minimum Weight, Jumlah minimum untuk service
- Origin, Origin Id atau Lokasi Pengirim

- Destination, Destination ID Penerima
- Weight, Berat yang akan di hitung
- Discount, Jumlah pemotongan harga

Jalankan "Calculate "untuk proses perhitungan

## Report Menu

| Print AWB                       |
|---------------------------------|
| Print AWB Status                |
| Print Delivery Record           |
| Print Manfest                   |
| Print Manfest Transit           |
| Print Recapitulation            |
| Print Tracking                  |
| Print Tracking No MDE           |
| Print Uplift Manifest           |
| Pre Print AWB                   |
| Destination Rate Scales         |
| Destination Rate Scales By Zone |
| Compliances                     |
| Delta User Access               |
|                                 |

# 1. Print AWB

Untuk mencetak AWB dengan mengunakan Form AWB untuk data yang telah di Manifest Data Entry (MDE).

| Print AWB                |               |
|--------------------------|---------------|
| AWB Number 1000-0040-484 | 40            |
| 1000-0040-4840           | Preview Close |
| 1000-0040-4840           | Preview Clo   |

Masukan AWB Number atau klik 📃 / Browse untuk mencari AWB Number. Klik Preview untuk di tampilkan di layar atau Closel untuk membatalkan

## 2. Print AWB Status

Untuk mencetak Laporan AWB berdasarkan status tracking.

| Date From                                                        | 06/18/2003 II to 06/18/2003 II                                                                                                    |
|------------------------------------------------------------------|----------------------------------------------------------------------------------------------------|
| Origin                                                           | JKT JAKARTA - CASABLANCA                                                                                                    |
| Destination                                                      | SUB SURABAYA                                                                                                    |
| Service                                                          | BPX Domestic Priority                                                                                                    |
| Statue                                                           | Proof On Delivery                                                                                                    |
| Exclude Status<br>Customer                                       | 216929985          BALI CHIPENDALE FURNITURE                                                                                                    |
| Source by                                                        | Shipper Company(02)       ▲         Origin(03)       ▲         Consignee Company((1)       >         Destination(05)       >         Service Type ID(06)          Flight Truck Type(07)       ✓         Total Package(08)       ✓         Total Vaciont(05)       ✓ |
|                                                                  |                                                                                                    |
| <ul> <li>Preview</li> <li>Print</li> <li>Export To Te</li> </ul> | xt File                                                                                                    |

Tentukan tanggal yang akan di cetak. pilih Origin atau kosongkan untuk semua Origin, Pilih Destination atau kosongkan untuk semua pilihan Destination. Pilih Service atau kosongkan untuk semua pilihan Service, Pilih Status atau kosongkan untuk semua pilihan Status. Pilih Exclude Status atau kosongkan untuk semua Status. Pilih Customer atau kosongkan untuk semua pilihan Customer kemudian pilih Sorted by untuk menentukan urutan field. . **Preview** untuk ditampilkan di layar atau klik **Print** untuk mencetak di atas kertas dan **Export To Text File** untuk menyimpan ke file. Untuk menjalan kannya Klik **Preview** atau **Cancel** untuk membatalkan dan **Close** untuk keluar diari menu.

## 3. Print Delivery Record

Untuk mencetak Laporan Delivery Record per kurir.

| Print Deliv        | very Record                | i i -                        |    |
|--------------------|----------------------------|------------------------------|----|
| Station ID<br>Date | HLP<br>06/18/2003<br>91533 | JGIANTO.                     |    |
| Preview     Print  |                            |                              |    |
|                    |                            | Pre <u>v</u> iew <u>C</u> lo | se |

Station ID akan otomatis di tampilkan berdasarkan User Akses. Masukan tanggal delivery, ketik Courier ID atau klik / Immercari Courier ID. Klik **Preview** untuk di tampilkan di layar atau klik **Print** untuk dicetak di atas kertas. Untuk menjalankannya Klik **Preview** atau **Close** untuk keluar.

## 4. Print Manifest

Untuk mencetak Laporan Manifest per Destination

| Date        | 06/18/2003 | 15           |
|-------------|------------|--------------|
| Origin      | HLP        | REPEX CENTER |
| Destination | DPS        | DENPASAR     |
| Preview     |            |              |
| C Print     |            |              |

Tentukan tanggal yang akan di cetak., ketik Origin atau klik I / Browse untuk mencari Origin., ketik Destination atau klik I / Browse untuk mencari Destination Klik **Preview** untuk di tampilkan di layar atau klik **Print** untuk dicetak di atas kertas. Untuk menjalankannya Klik **Preview** atau **Close** untuk keluar.

# 5. Print Manifest Transit

| ᅇ Print Manife                                                                                        | est                                                                   |               | _ 🗆 🗙                                       |
|----------------------------------------------------------------------------------------------------|-----------------------------------------------------------------------|---------------|---------------------------------------------|
| Date<br>Origin<br>Destination                                                                         | / /<br>                                                               | <u>15</u><br> |                                             |
| Service Selection BC - Business DC - RPX Dom DP - RPX Dom EC - Economy EP - Express P FT - Full Truck | Cargo<br>estic Cargo<br>estic Priorily<br>Cargo<br>ackage<br>ing Load |               | Preview     Print     Preview <u>C</u> lose |
|                                                                                                    |                                                                       |               |                                             |

Tentukan tanggal untuk print manifest klik date key 🔟, lalu ketik origin atau klik browse key 🛄 untuk mencari origin, ketik destination atau klik 🛄 untuk mencari destination. Pilih Service Selection dengan memberi tick mark pada kolom yang tersedia.

## 6. Print Recapitulation

Untuk mencetak Laporan Rekapitulasi per Origin

| Date        | 06/18/2003       | 15 To 06/18/2003 | 3 15     |
|-------------|------------------|------------------|----------|
| Origin      | HLP              | REPEX CENTER     |          |
| Destination | SUB              | SURABAYA         |          |
| Service     | RPX Domestic P   | •                |          |
| Payment     | Pengirim / Sende | r                | <u> </u> |
| R Province  |                  |                  |          |
| Print       |                  |                  |          |
|             |                  |                  |          |

Tentukan tanggal yang akan di cetak., ketik Origin atau Browse untuk mencari Origin., ketik Destination atau klik / Browse untuk mencari Destination, kosongkan untuk memilih semua Destination. Pilih Service atau kosongkan untuk semua pilihan Service. Pilih Payment atau kosongkan untuk semua pilihan Payment. Klik **Preview** untuk di tampilkan di layar atau klik **Print** untuk dicetak di atas kertas. Untuk menjalankannya Klik **Preview** atau **Close** untuk keluar.

## 7. Print Tracking

Untuk mencetak Tracking Aktivitas per AWB.

| Print Tracking                             |                       |
|--------------------------------------------|-----------------------|
| AWB Number 1000-0017-3320                  | ]                     |
| <ul> <li>Preview</li> <li>Print</li> </ul> |                       |
| 1000-0017-3320                             | Preview <u>C</u> lose |

Ketik Awb Number atau 📃 klik / Browse untuk mencari AWB Number, Klik **Preview** untuk di tampilkan di layar atau klik **Print** untuk dicetak di atas kertas. Untuk menjalankannya Klik **Preview** atau **Close** untuk keluar.

# 8. Print Tracking No MDE

| Print AWB no MDE<br>Periode                      | দ্য | In 08/31/2005 | ত্র   | - 🗆 X |
|--------------------------------------------------|-----|---------------|-------|-------|
|                                                  |     | 0%            |       |       |
| <ul> <li>Print</li> <li>Print To File</li> </ul> |     | Print         | Close |       |

Untuk menentukan periode atau tanggal klik date key, kemudian klok print untuk melanjutkan process printing AWB no MDE.

# 9. Print Uplift Manifest

Untuk mencetak Uplift Manifest per Origin.

| Date        | 06/18/2003 | 15                   |
|-------------|------------|----------------------|
| Origin      | JKT        | JAKARTA - CASABLANCA |
| Destination | SUB        | SURABAYA             |
|             |            |                      |
| Preview     |            |                      |

Tentukan tanggal yang akan di cetak., ketik Origin atau Browse untuk mencari Origin., ketik Destination atau klik / Browse untuk mencari Destination, kosongkan untuk memilih semua Destination. Klik **Preview** untuk di tampilkan di layar atau klik **Print** untuk dicetak di atas kertas. Untuk menjalankannya Klik **Preview** atau **Close** untuk keluar.

## 10. Pre-Print AWB

Untuk mencetak Pre-Print AWB di form AWB.

| iender Acct | Phone       | Phone          |        |
|-------------|-------------|----------------|--------|
| Name        |             | Recipient Name |        |
| Company     |             | Company        |        |
| Address     |             | Address        |        |
| City        |             | City           |        |
| ST/PR       | Postal      | ST/PR          | Postal |
| Origin      | Destination |                |        |

Lengkapi field-field yang kosong kemudian tentukan berapa kali di cetak. Klik **Preview** untuk di tampilkan di layar atau klik **Print** untuk dicetak di atas kertas

# 11. Destination Rate Scales

Untuk menampilkan dan mencetak Destination Rate Scales.

| <u>Servic</u> | e DP               |             |             |         |       | •     |   |
|---------------|--------------------|-------------|-------------|---------|-------|-------|---|
| <u>Oria</u> i | n SUB              | SURA        | BAYA        |         |       |       |   |
| Custome       | er 21205420        | 18          | SUGIZII     | NDO PT  |       |       |   |
| Discour       | nt <mark>10</mark> | 2           | Cak         | culate  | Print | Close |   |
| DESTINATI     | ON ZONE (SE        | E REVERSE   | FOR CLASIFI | CATION) |       |       | _ |
| KG            | KG                 | A           | В           | C       | D     | E     |   |
| 1             | 1                  | 15120       | 32535       | 23940   | 25560 | 29970 |   |
| Next Kg       | 2                  | 3150        | 18495       | 10890   | 11520 | 15885 | 1 |
| Up to 2 Kg    | 2                  | 18270       | 51030       | 34830   | 37080 | 45855 | E |
| •             |                    |             |             |         |       |       | • |
| HATE PER      | (ILU (MULTIF       | 'LY BY IUIA | LSHIPMENT   | WEIGHTJ |       | -     |   |
| WEIGHT        | WEIGHT             | A           | B           | C       | D     | E     |   |
| 31-68kg       | 31                 | 3510        | 18945       | 11340   | 11970 | 16335 | 2 |
|               | 69                 | 3555        | 18945       | 11340   | 11970 | 16335 | 2 |
| 69-99kg       |                    |             |             |         |       |       |   |

Tentukan Service yang akan di cetak., ketik Origin atau 📃 klik / Browse untuk mencari Origin., ketik Customer 📃 atau klik / Browse untuk mencari Customer, Masukan Discount .Klik **Calculate** untuk di tampilkan di layar atau klik **Print** untuk dicetak di atas kertas atau **Close** untuk keluar.

# 12. Destination Rate Scales by Zones

Untuk menampilkan dan mencetak Destination Rate Scales by Zones

| <u>Serv</u><br><u>Ori</u> | ice IDP<br>in DPS |             | PASAR      |            |          |       |   |
|---------------------------|-------------------|-------------|------------|------------|----------|-------|---|
| Custor                    | ner 2090536       | 24          | ANDRE      | EE GARMENT | BALI, PT |       |   |
|                           |                   |             | Ca         | Iculate    | Print    | Close |   |
| DISCOUNT                  | t.                |             |            |            |          |       |   |
| ZONE                      |                   | A           | В          | С          | D        | E     | F |
| DISCOUNT                  |                   | 0           | 0          | 0          | 0        | 0     | 0 |
| •                         |                   |             |            |            |          |       | • |
| ESTINAT                   | ION ZONE (S       | EE REVERSE  | FOR CLASIF | FICATION)  |          |       |   |
| KG                        | KG                | A           | В          | C          | D        | E     | - |
| 1                         | 1                 | 16800       | 36150      | 26600      | 28400    | 33300 |   |
| Next Kg                   | 2                 | 3500        | 20550      | 12100      | 12800    | 17650 | 2 |
| •                         | (                 |             |            |            |          |       | * |
| RATE PER                  | KILO (MULT        | IPLY BY TOT | AL SHIPMEN | T WEIGHT)  |          |       |   |
| WEIGHT                    | WEIGHT            | A           | В          | С          | D        | E     |   |
| 31-68kg                   | 31                | 3900        | 21050      | 12550      | 13300    | 18150 | 2 |
|                           | c0                | 2950        | 21050      | 12600      | 12200    | 10150 | - |

Tentukan Service yang akan di cetak. , ketik Origin atau Browse untuk mencari Origin. , ketik Customer atau klik / Browse untuk mencari Customer, Klik **Calculate** untuk di tampilkan di layar atau klik **Print** untuk dicetak di atas kertas atau **Close** untuk keluar.

# 13. Compliances

Untuk menampilkan dan mencetak perhitungan Compliances per Station.

| 🗖 Compliances Report 📃 🗖 🗙             |
|----------------------------------------|
| Service Tp. PP - Priority Package      |
| Station ID BDO BANDUNG                 |
| Date Range<br>C Daily                  |
| <ul> <li>Periodically</li> </ul>       |
| Date From 08/17/2006 3 to 08/18/2006 3 |
| Outbound Compliances                   |
| C Transit Complement                   |
| C Encond Compliances                   |
|                                        |
| 100%                                   |
| 2 records                              |
| Cajoulate <u>D</u> icee                |

Ketik Station ID atau klik 📕 / Browse untuk mencari Origin. Pilih salah satu Date Range, Daily atau Periodically . Masukan periode yang kan di proses. Pilih salah satu Compliance Type nya. Klik Calculate untuk memulai proses atau klik **Close** untuk keluar.

### **KETERANGAN COMPLIANCES:**

## A. Outbound Compliances

Screen/tampilan outbound compliances setelah pengisian field dan melakukan calculate akan muncul seperti dibawah ini:

| Outbound Compliances                  |                                            | 1     |
|---------------------------------------|--------------------------------------------|-------|
| Period : 08/17/2006<br>Station : 80.0 | to 08/18/2006                              |       |
| Scans :                               | Matching :                                 |       |
| PUP: 53 🚟                             | PUP with MDE :                             | 53    |
| MDE : 53                              | DLY :                                      | U     |
| SOP or INT : 53 🔤                     |                                            |       |
| Compliances :                         | Exceptions :                               |       |
| PUP : 100.00 2                        | PUP no MDE :                               | 0 === |
| MDE : 100.00                          | MDE no PUP :                               | 0 *** |
| SOP or INT : 100.00 (                 | SOP no PUP no MDE :                        | 0     |
|                                       | INT no PUP no MDE :                        | 0     |
|                                       | HLD no PUP no MDE no SOP no INT :          | 0 *** |
|                                       | SOP with INT no PUP no MDE :               | 0 *** |
|                                       | DLY with PUP or MDE or SDP or INT or HLD : | 0     |
|                                       | PUP alter MDE or SDP or INT or HLD :       | 0     |
|                                       | no SOP or INT :                            | 0     |
| Tatal Ulutbound Packages :            | 53 no MDE :                                | 0     |
|                                       | Save To Text File Broview                  | Dose  |

## **B.** Transit Compliances

Screen / tampilan Transit Compliances setelah pengisian field dan melakukan calculate akan muncul seperti dibawah ini:

| Transit Complia | inces       |                                                 | ×             |
|-----------------|-------------|-------------------------------------------------|---------------|
| Period : 1      | 10/17/2006  | to 10/17/2006                                   |               |
| Scans :         |             | Matching :                                      |               |
| TBI :           | 114         | TOTAL OUTBOUND PACKAGES :                       | 553           |
| TRO :           | 95 ***      | TOTAL INT :                                     | 85            |
|                 |             | TOTAL HLD :                                     | 0             |
| Compliances :   |             | Esceptions :                                    |               |
| TBI :           | 20.47 $%$   | TRENO PUP NO MOE NO SOPIND INTINO DUY:          | 49            |
| TRO :           | 17.24 %     | TRO NO PUP NO MOE NO SOPIND INTI NO DLY :       | 42            |
|                 |             | TREWITH TRO NO PUP NO MOE NO SOPIND INTINO DUY: | 42            |
|                 |             | NO TBL:                                         | 473           |
| Total Transit i | Packages: 5 | 557 ND TRD :                                    | 491 ×××       |
|                 |             | <u>5</u> ave To Text File <u>P</u> review       | <u>C</u> lose |

## C. Inbound Compliances

Screen / tampilan Inbound Compliances setelah pengisian field dan melakukan calculate akan muncul seperti dibawah ini:

| Inbound Compliances                                                                                                    | ×    |
|----------------------------------------------------------------------------------------------------|------|
| Period : 10/17/2006 to 10/17/2006<br>Station : JKT                                                                                                    |      |
| Scans:         Matching:           SIP:         446         ***         SIP WITH VAN :           VAN:         445         ***         POD OR DEX:         21           MIS:         12         ***         ***                                                                                                    | 446  |
| Compliances :         Exceptions :           SIP :         100.00 %         SIP ND VAN :           VAN :         100.00 %         VAN NO SIP :           POD OR DEX :         4.71 %         POD NO SIP ND VAN :           DEX NO SIP ND VAN :         DEX NO SIP ND VAN :           MIS NO SIP ND VAN :         MIS NO SIP ND VAN :           DEX AFTER POD NO SIP ND VAN :         DEX WITH MIS NO SIP ND VAN :           DEX WITH MIS NO SIP ND VAN :         DEX WITH MIS NO SIP ND VAN :           POD WITH DEX WITH MIS NO SIP ND VAN :         SIP AFTER POD :           VAN AFTER PDD :         NO PDD OR DEX :           Total Inbound Packages :         446         DEX : |      |
| <u>Save To Text File</u> <u>Breview</u>                                                                                                    | Dose |

# 14. Delta User Access

Untuk menampilkan dan mencetak Delta Access per Station.

| 🇝 Print Delta Use                                              | - 🗆 ×                                                        |   |
|----------------------------------------------------------------|--------------------------------------------------------------|---|
| I⊄ User Level<br>I⊄ Station ID<br>I⊄ Valid From<br>I⊄ Valid To | User   JKT JAKAPITA - CASABLAN  05/01/2006  3  10/17/2006  3 |   |
|                                                                | Preview Clos                                                 | в |

Klik Pilihan User Level , Station ID dan Klik **Preview** untuk di tampilkan di layar atau klik **Print** untuk dicetak di atas kertas